Imaging Overview

## **CalSAWS** Imaging Solution

The CalSAWS Imaging Solution is the part of CalSAWS that handles documents. It allows staff to upload, view, and store document images.

The CalSAWS Imaging Solution has All-in-One access. Logging into CalSAWS automatically logs staff into imaging.

## **CalSAWS Imaging Buttons**

There are four buttons in CalSAWS related to Imaging.

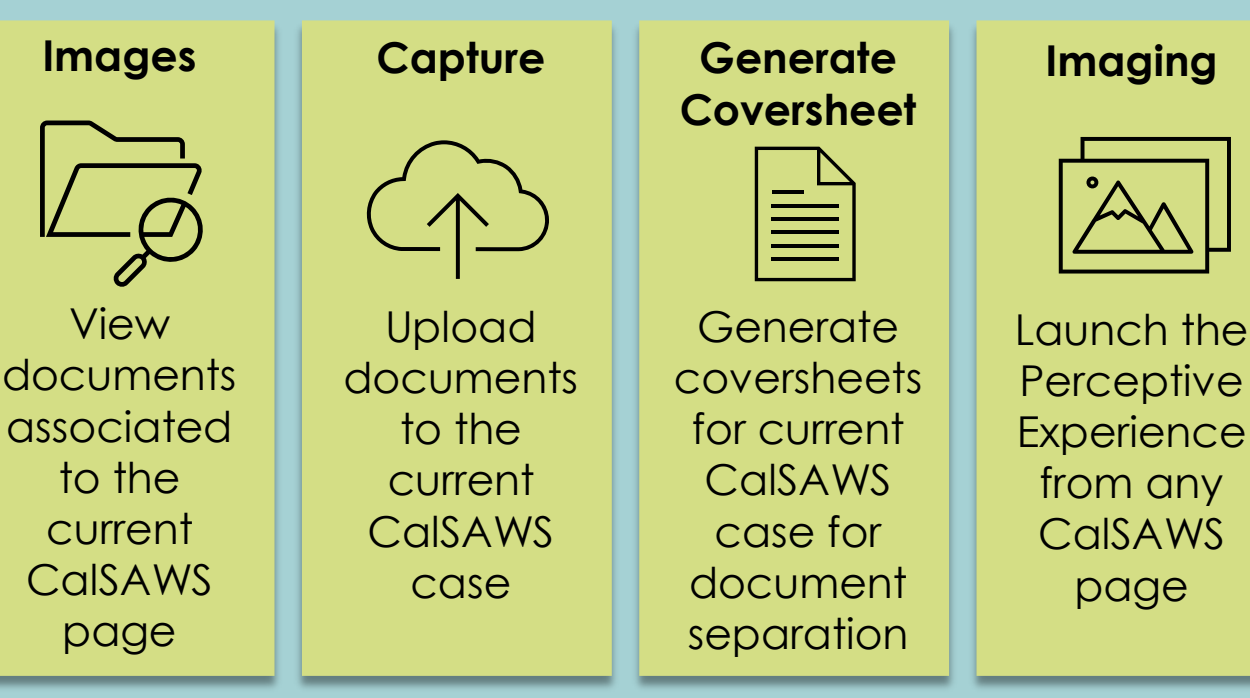

## **Perceptive Experience**

Perceptive Experience is the web application that houses the Imaging functionality. It is opened from CalSAWS. No separate login is required.

| Use predefined<br>searches to find<br>documents | Create and save<br>custom searches to<br>find documents          | Capture and upload documents                    |
|-------------------------------------------------|------------------------------------------------------------------|-------------------------------------------------|
| Add annotations or notes to documents           | Modify and<br>manage pending<br>documents in<br>workflow queues* | Route documents to<br>other workflow<br>queues* |

\*Imaging workflow queues are used by workers to manage, update, and edit documents.

Imaging Workflow Queues

## Workflow Queues

The County-maintained workflow queues are used by Workers to **manage and update documents.** A document that is in a workflow queue is pending finalization and is modifiable. Once a document has been indexed by either a worker or system process, it is removed from workflow and considered **archived** in the Imaging Solution.

## **Optical Character Recognition**

Some capture modes leverage **optical character recognition (OCR) technology** to automatically detect key values from documents, reducing the need for manual processing. If further processing is required, documents will be **automatically routed** to County-maintained workflow queues. The CalSAWS Imaging Solution has predefined County-maintained workflow queues used to complete **pending actions**, such as updating document data, and more!

# Four Key Queues Managed by Workers

- 1. Exception Queue: Documents that require the form name to be validated will be sent to Exception Queues.
- 2. **Reindex Queue:** Indexing values for documents that have been archived into the Imaging Solution can be updated using the Reindex Queues.
- 3. Barcode Verification Queue: Documents considered time sensitive by CalSAWS with barcode values that cannot be successfully obtained from CalSAWS will be sent to the Barcode Verification Queue for manual barcode verification.
- 4. Person Selection Queue: Documents indexed to a form name that has been determined to be a person level document will be sent here to be linked to a CIN.

**Note:** Tasks are not created for documents in the Exception or Barcode Verification Queue until the document has been reindexed.

**Optical Character Recognition** 

## **Optical Character Recognition (OCR)**

The Optical Character Recognition (OCR) technology is a new feature in the Imaging Solution that will automatically detect and validate certain key values from scanned documents. From here there are two paths:

### **Success: Key Values** Validated

The OCR Service will automatically index other relevant properties, such as the Document Type, to the document. The documents will then be routed forward for system processing and archival.

#### Failure: Key Values Not Validated

The OCR Service will route the document to the appropriate maintained workflow queue for manual validation.

### **General Routing** Process

#### Start

A worker logs in via Single Sign-On to CalSAWS, which includes Imaging.

### Capture

The worker uploads customer documents using one of the available scan modes.

### **County-Maintained** Workflow Queues

When the OCR service is unable to extract or validate the document's key values, the system automatically routes these documents to the appropriate Countymaintained workflow queue, where a worker manually confirms key values and routes the documents forward for system processing.

### Archival

After system processing, the documents are archived in the Imaging Solution for later retrieval, reindexing or removal, if necessary.

## **Benefits of OCR**

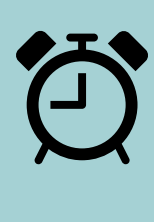

| Reduced  | _ |
|----------|---|
| time on  |   |
| manual   | Ľ |
| indexina |   |

Barcode recognition for more document types

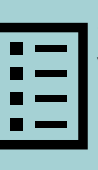

More indexing values (such as Document Type, Form Names, etc.)

Imaging Drawers

## **Imaging Drawers**

Drawers are repositories where images are stored in the CalSAWS Imaging Solution. Images are separated by County and across different categories within the County. This separation of documents is tracked and managed through security rights.

Person level documents are stored in the Person drawer, which is accessible by all Counties. Case level documents are stored in the appropriate County specific drawer, which is accessible by users in the same County with the appropriate security rights.

Here is an example of how drawers are organized.\*

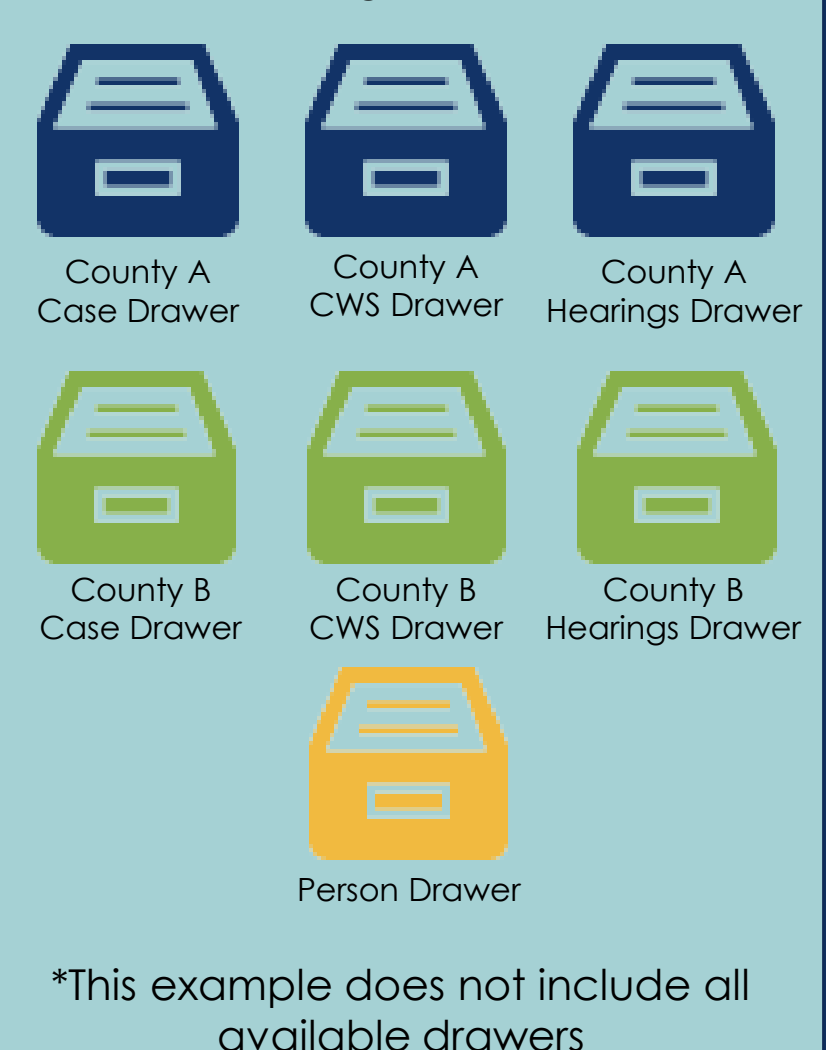

### General Routing Process

#### System Processing

Document is processed by the System. Users complete pending imaging activities and update/modify document properties via workflow queues, if necessary.

### Archival

After system processing and upon completion of all user validation, the System archives the documents(s) to the appropriate drawer.

### Retrieval

Users with the appropriate security rights can search for and view documents in drawers. Users can also route document(s) back into the workflow for modification, i.e., reindexing.

Specific security rights give users the ability to archive, search for, and access all documents in drawers

**Document Retrieval** 

## **Document Retrieval**

Document retrieval refers to the process of accessing and viewing images after they have been scanned and submitted/uploaded into the CalSAWS Imaging Solution. There are two ways to retrieve documents:

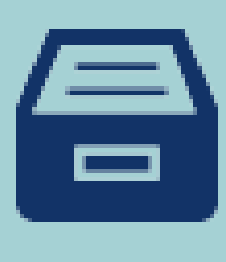

Perceptive

Experience

Imaging Link **Estimating** 

clicking the Imaging

navigation bar from

any CalSAWS page.

link on the Utilities

view documents

You can

within the

Perceptive

application by

Searching document drawers in the Perceptive Experience

## Images Button in CalSAWS

**Clicking the** 

Images button on

select CalSAWS

pages

#### **Imaging Buttons**

The Images button is available on 78 CalSAWS pages, including the Case Summary, Task Detail, Distributed Documents and many data collection pages. When clicked, the Images button opens a list of scanned documents related to that page.

#### **Case Summary**

The Images button on the Case Summary page pulls back a list of almost all documents (both case and person level) associated to the case. Additionally, the Point of Service button on the Case Summary page opens a list of any documents submitted from an external source within 90 days.

#### **CalSAWS Data Collection Pages**

The Images button is found on many of the CalSAWS data collection pages where it pulls back specific documents related to that data point. For example clicking the Images button on the Income List page opens a list of case and person level documents related to income verification for the case as a whole – pay stubs, child support information, sworn statements, etc.

#### Documents Button

Clicking the Documents button on the Perceptive Home page takes you to the Documents page, where you will find a list of drawers that you have access to. Within each drawer, you can run a predefined search or build a custom search to find and view documents.